# PRISE EN MAIN DU LOGICIEL GEOGEBRA

- Si nécessaire, pour faire disparaître les axes : Affichage décocher AXES.
- Si nécessaire, demander que le points soient représenté par des croix : Options Configuration -Dans l'onglet style du dossier point (libre), faire apparaître, grâce au menu déroulant de style point une croix ; Recommencer pour point (dépendant). Si l'on veut, modifier la couleur grâce à l'onglet couleur. Puis sauvegarder la configuration (rien ne se passe à l'écran, c'est normal). Fermer.

## I <u>GEOGEBRA1 : TRACER UN CERCLE DE DIAMÈTRE [AB] ET DE CENTRE U.</u>

A Placer un point A dans la fenêtre.

*Remarque* : Lorsqu'on clique sur un bouton de la barre d'outils, un court texte explicatif apparaît à droite de la barre d'outils.

2. Enregistrer immédiatement le fichier dans mes documents. Se créer un dossier « maths ». Nommer le fichier : geogebra1

Penser à sauvegarder régulièrement votre travail. Raccourci clavier : ctrl+S.

3. / Tracer le segment [AB].

1.

4. Placer le milieu du segment [AB].

Renommer le point. Nouveau nom : U. Cliquer droit sur le point, choisir renommer.

Vérifier la construction en déplaçant les points A et B. Le point U doit rester le milieu de [AB].

- 5. Tracer le cercle de centre U passant par A.
- 6. Vérifier la construction à la souris. Sauvegarder geogebra1.

#### II GEOGEBRA2 : TRACER D'UN TRIANGLE PFZ, TEL QUE PF=5CM ; FZ=3,7CM ET PZ=6,4CM

- 1. Fichier Nouveau permet d'effacer l'ancienne figure et de rendre la fenêtre blanche.
- 2. Pracer un segment [PF] de longueur 5 cm.

Ne pas écrire l'unité dans la fenêtre **longueur**. Enregistrer le fichier : **geogebra2** 

3. Tracer un cercle de centre F et de rayon 3,7 cm.

Ne pas écrire l'unité dans la fenêtre **rayon**. Attention : Saisir **3.7** et pas 3,7.

- 4. Tracer un cercle de centre P et de rayon 6,4 cm.
- 5. Construire Z, qui est l'un des deux points d'intersection des deux cercles.

Quand on approche la souris d'un point d'intersection, les deux cercles apparaissent en gras ; il ne reste plus qu'à cliquer sur le lieu de l'intersection.

- 6. Construire les segments [FZ] et [PZ].
- 7. Vérifier la construction à la souris.
- 8. Afficher la fenêtre algèbre : Affichage algèbre. Raccourci clavier ctrl+maj+A La listes des objets créés apparaît.
- 9. Ons la fenêtre algèbre, lorsque la souris survole un objet autre qu'un point, cet objet apparaître en gras.

Cliquer sur les deux puces bleues qui correspondent aux cercles ; les puces deviennent blanches et les cercles deviennent invisibles.

#### III <u>GEOGEBRA3 : TRACER UN TRIANGLE KHX, ISOCÈLE EN X, TEL QUE HX=4,3CM ET</u> <u>KH=5,5CM</u>

### IV GEOGEBRA4 : TRACER UN TRIANGLE OTB ÉQUILATÉRAL DE CÔTÉ 6,3CM